## LABORATORINIŲ VANDENS TYRIMŲ UŽSAKYMO INSTRUKCIJA

• Prisijunkite prie savitarnos svetainės adresu <u>https://savitarna.vanduo.lt</u>.

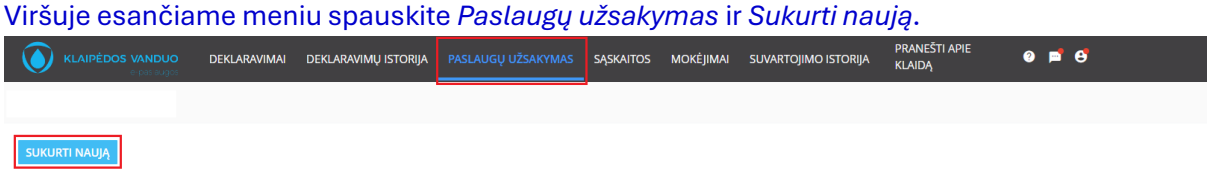

• Iš paslaugų sąrašo pasirinkite *Laboratorinių vandens tyrimų užsakymas* ir spauskite mygtuką *Kitas*.

| KLAIPĖDOS VAL   | Paslaugos užsakymas                                                      | aslahishhižsavvmas saskaitos mokėlimai si     |               | _ @ <b>=</b> _ # |
|-----------------|--------------------------------------------------------------------------|-----------------------------------------------|---------------|------------------|
|                 | Pasirinkite paslaugą                                                     |                                               |               |                  |
| Pildomi paslaug |                                                                          |                                               |               |                  |
|                 | Laboratorinių vandens tyrimų užsakymas<br>Prašymas nuimti/uždėti plombas |                                               |               |                  |
|                 | Prašymas kontrolieriaus atvykimui                                        | αςι αποτηλές αναγμαίας καταφάτος μονέμμαις τη | PRANEŠTI APIE | a = 6            |
|                 | Laboratorinių vandens tyrimų užsakymas                                   |                                               |               |                  |
| SUKURTI NAUJĄ   | Pasirinkite paslaugą<br>Laboratorinių vandens tyrimų užsakymas           |                                               |               | × v              |
| Pildomi paslaug | ATŠAUKTI                                                                 | ATGAL                                         | KITAS         |                  |

• Kitame lange galite redaguoti savo kontaktinius duomenis. Jei kontaktiniai duomenys teisingi – spauskite *Kitas*.

| e.p                         | Laboratorinių vandens tyrimų užsakymas |                               |                |
|-----------------------------|----------------------------------------|-------------------------------|----------------|
| kurti naują<br>domi paslaug | 1<br>Kontaktiniai duomenys             | 2<br>Méginio(-ių) informacija | 3<br>Suvestiné |
| D;                          | Mokėtojo numeris                       |                               |                |
| 20                          | Mokėtojo pavadinimas                   |                               |                |
| domi, įvykdyt               | Mokėtojo paštas *                      |                               |                |
| D                           | Mokėtojo kontaktinis tel. nr.          |                               |                |
| 2                           | Mokėtojo adresas                       |                               |                |
| 2                           |                                        |                               |                |
| 2                           | ATŠAUKTI                               | ATGAL                         | KITAS          |

- Mėginio(-ių) informacijos lange pasirinkite ar mėginius paimsite ir pristatysite patys, ar mėginius paims ir pristatys AB "Klaipėdos vanduo".
- Toliau iš sąrašo pasirinkite savivaldybę, kurioje imamas mėginys. Jei pasirinkote, kad mėginius paims ir pristatys AB "Klaipėdos vanduo", transportavimo tarifas priklausys nuo pasirinktos savivaldybės, iš kur bus imamas mėginys.

|                  | PRANES<br>PRANES DEVLARAMMAL DEVLARAMMULISTORIJA PASLALICI LIŽSAVVMAS SASVAITOS MOVĖIIMAL SLIVARTOJIMO ISTORIJA                                                                                              | iti apie 🛛 🝙 📹 🧬 |
|------------------|----------------------------------------------------------------------------------------------------|------------------|
|                  | Laboratorinių vandens tyrimų užsakymas                                                                                                    |                  |
|                  |                                                                                                    |                  |
| SUKURTI NAUJĄ    | Pasirinkite mėginių paėmimo ir pristatymo būdą:                                                                                                    |                  |
| Pildomi paslaug  | Mėginius paimsiu ir pristatysiu pats<br>* Informuojame, kad mėginius pristatyti į AB "Klaipėdos Vanduo" galima tik pirmadieniais ir trečiadienais.                                                           |                  |
|                  | Mėginius paims ir pristatys AB "Klaipėdos Vanduo"<br>"Jelgu mėginys paimamas is skirtingų savivaldyblų, reikia formuoti atskirą užsakymą.<br>Paėmimo tarifas: 4,00 Eur,<br>Transportavimo tarifas: 10,00 Eur | _                |
| Wukdomi inukdut  | Savivaldybė                                                                                                    |                  |
| νγκαστη, įνγκαγι | Klaipėdos m.                                                                                                    | × •              |
|                  | Pastabos                                                                                                    |                  |

• Suveskite mėginio informaciją.

| Mėginiai                                  |                               |       |       |
|-------------------------------------------|-------------------------------|-------|-------|
| +01                                       |                               |       |       |
| 1 Mėginys                                 |                               |       |       |
| Mėginio pavadinimas                       |                               |       | •     |
| Mėginio ėmimo vieta                       |                               |       | v     |
| Méginio émimo vieta                       | a nesutampa su objekto adresu |       |       |
| Paėmimo data                              | Laikas                        |       |       |
|                                           |                               |       |       |
| 1. A. A. A. A. A. A. A. A. A. A. A. A. A. |                               |       |       |
| Mėginio taros tipas                       |                               |       | ·     |
| Mėginio tūris, litrais                    |                               |       |       |
| Tyrimų paketai                            |                               |       |       |
|                                           |                               |       |       |
| Papildomi tyrimai                         |                               |       |       |
|                                           |                               |       |       |
|                                           |                               |       |       |
| A                                         | TŠAUKTI                       | ATGAL | KITAS |

• Iš sąrašo pasirinkite mėginio pavadinimą, nurodykite jo ėmimo vietą. Jei mėginio ėmimo vieta nesutampa su jūsų objekto adresu, pažymėkite varnelę "*Mėginio ėmimo vieta nesutampa su objekto adresu*" ir nurodykite adresą, iš kurio imamas mėginys.

Mėginio ėmimo vieta nesutampa su objekto adresu

| Miestas  |  |
|----------|--|
| Gatvė    |  |
| Namo nr. |  |
| Buto nr. |  |

 Suveskite paėmimo datą ir laiką, iš sąrašo pasirinkite mėginio taros tipą, įveskite mėginio tūrį ir pasirinkite tyrimų paketą(-us), prireikus galima pasirinkti ir pridėti papildomus tyrimus.

| A grupės vandens tyrimas                                            | 37,00 € | Žarniniai enterokokai, Spalva, Savitasis elektros laidis, Drumstumas, Kolonijas sudarančių vienetų skaičius, Koliforminės bakterijos (1<br>metodas), Vandenilio jonų arba pH vertė, Žarninės lazdelės (Escherichia coli) (1 metodas), Kvapas, Skonis                                                                                                    |
|---------------------------------------------------------------------|---------|----------------------------------------------------------------------------------------------------|
| Anijonų tyrimas                                                     | 22,00€  | Chloridas, Sulfatas, Nitratas, Fluoridas (F_JCh)                                                                                                    |
| B grupės vandens tyrimas                                            | 571,50€ | Fluoridas (F_JCh), Cianidas, Benzenas, Benzo(a)pirenas, Varis, Švinas, Gyvsidabris, Nikelis, Nitritas, Arsenas, Bromatas, Kadmis, Nitratas,<br>Heptachlorepoksidas, Aliuminis, Pesticidų suma, Heptachloras, Aldrinas, Pesticidai, Chromas, Boras, 1,2-dichloretanas, Tetrachloreteno<br>ir trichloreteno suma, Trihalometanų suma, Stibis, Sulfatas, Selenas, Chloridas, Natris, Geležis, Permanganato indeksas /<br>oksiduojamumas, Amonis, Dieldrinas, Manganas |
| Gręžinio paso vandens<br>tyrimas                                    | 120,50€ | Sulfatas, Chloridas, Natris, Permanganato indeksas / oksiduojamumas, Geležis, Amonis, Hidrokarbonatai, Vandenilio jonų arba pH<br>vertė, Savitasis elektros laidis, Kalis, Bendras kietumas, Manganas, Kalcis, Magnis, Nitratas, Arsenas, Nitritas                                                                                                    |
| Gręžinio vandens tyrimas                                            | 36,50€  | Manganas, Bendras kietumas, Geležis, Permanganato indeksas / oksiduojamumas, Amonis                                                                                                    |
| Įmonėms, naudojančioms<br>savo gręžinio vandenį,<br>vandens tyrimas | 38,00€  | Savitasis elektros laidis, Koliforminės bakterijos (1 metodas), Permanganato indeksas / oksiduojamumas, Amonis, Žarninės lazdelės<br>(Escherichia coli) (1 metodas), Nitratas, Nitritas                                                                                                    |
| Įmonėms, naudojančioms<br>savo šulinio vandenį,<br>vandens tyrimas  | 38,00€  | Nitritas, Nitratas, Amonis, Žarninės lazdelės (Escherichia coli) (2metodas), Permanganato indeksas / oksiduojamumas, Koliforminės<br>bakterijos (2 metodas), Savitasis elektros laidis                                                                                                    |
| Imanéme naudaianžiame                                               | 0 50 5  | Žarninės landolės /Escharishis sali) (1. matadas). Žarninisi antaroluksi                                                                                                    |

 Norint sukurti prašymą daugiau nei vienam mėginiui, spauskite pliuso simbolį, kuris sukurs naują formą kitam mėginiui. Paspaudus kopijavimo simbolį duomenys persikels į naują mėginį, pagal prieš tai pildyto mėginio duomenis. Mėginio pašalinimui naudokite ištrynimo simbolį.

• Toliau spauskite mygtuką *Kitas,* jei duomenys suvesti gerai pamatysite užsakymo suvestinę.

Jei formoje yra klaidų, viršuje pamatysite klaidos pranešimą.

Laboratorinių vandens tyrimų užsakymas

|                       |                                                                           | <b>A</b>                 |           |
|-----------------------|---------------------------------------------------------------------------|--------------------------|-----------|
|                       | Peržiūrėkite ir pataisykite klaidas<br>1 Mėginyje nenurodytas taros tūris |                          |           |
| 1                     |                                                                           | 2                        | 3         |
| Kontaktiniai duomenys |                                                                           | Mėginio(-ių) informacija | Suvestinė |

- Užpildę mėginių paėmimo, mėginių ir tyrimų informaciją, lange "*Suvestinė*" pamatysite mokėtiną sumą už paslaugas.
- Susipažinkite su paslaugų teikimo sąlygomis ir tą atlikę, kaip patvirtinimą, paspauskite varnelę ties langeliu *"Susipažinote su paslaugų teikimo sąlygomis"*. Susipažinus su pateiktomis sąlygomis, galėsite pereiti prie apmokėjimo lango.

## Laboratorinių vandens tyrimų užsakymas

| мокстојо паптена                 |                       |                            | токстојо раза  | nammmua         |          |                        |   |
|----------------------------------|-----------------------|----------------------------|----------------|-----------------|----------|------------------------|---|
|                                  |                       |                            |                |                 |          |                        |   |
| Mokėtojo paštas                  |                       |                            |                |                 |          |                        |   |
|                                  |                       |                            |                |                 |          |                        |   |
|                                  |                       |                            |                |                 |          |                        |   |
|                                  | Mėginio ėmimo vieta   | a Mėginio pava             | dinimas        | Mėginio taros t | tipas    | Mėginio tūris, litrais |   |
| Mėginys 1                        |                       |                            |                |                 |          |                        |   |
| Tyrimų paketai                   |                       |                            |                |                 |          |                        |   |
| Mėginys 1                        |                       |                            |                |                 |          |                        |   |
|                                  |                       |                            |                |                 |          |                        |   |
| Pastabos                         |                       |                            |                |                 |          |                        |   |
| Suma be PVM, Eur                 |                       |                            |                |                 |          |                        | _ |
|                                  |                       |                            |                |                 |          |                        |   |
| PVM suma, Eur                    |                       |                            |                |                 |          |                        |   |
|                                  |                       |                            |                |                 |          |                        |   |
| Suma su PVM, Eur                 |                       |                            |                |                 |          |                        |   |
|                                  | Mėginį (-ius) paims i | ir pristatys: paslaugą užs | akantis asmuo. |                 |          |                        |   |
| 🗹 Siųsti išankstinę SF el. paštu | I                     |                            |                |                 |          |                        |   |
| 🗌 Sutinku su paslaugų pateiki    | mo sąlygomis Tik      | a patvirtinus šį lau       | kelį, galite a | pmokėti už      | paslaugą |                        |   |
|                                  |                       |                            |                |                 |          |                        |   |
| ATŠAUKTI                         |                       | A                          | TGAL           |                 |          | APMOKĖTI               |   |

• Apmokėjimo lange pasirinkite jums patogų apmokėjimo būdą ir apmokėkite už laboratorinių tyrimų paslaugas.

**SVARBU!** Tik apmokėti užsakymai bus patvirtinti tolimesniam vykdymui.

|                                                                                                    | Lietuvių v    |                        |                   |  |  |  |
|----------------------------------------------------------------------------------------------------|---------------|------------------------|-------------------|--|--|--|
|                                                                                                    | Banko š       | Banko šalis: Lietuva V |                   |  |  |  |
| KLAIPĖDOS VANDUO                                                                                                    | C Contomobile | Swedbank               | SEB               |  |  |  |
|                                                                                                    | Luminor       | Citadele               | SIAULIŲ<br>BANKAS |  |  |  |
| ildema( a) taliananiun unikamus SUTINKU kad                                                                                                    | Revolut       | RÁTO                   | 🔶 LKU             |  |  |  |
| nuamas(a) comesnus vensmus su minus, kad<br>nto QuickPay paslaugą teiktų licencijuota<br>ktroninių pinigų įstaiga Contomobile UAB.<br>slaugos teikimo taisyklės. | URBO          | iiii Kitas bankas      |                   |  |  |  |

• Pavykus įvykdyti mokėjimą, savitarna.vanduo.lt sistemos "*Paslaugų užsakymai*" skiltyje, užsakymo būsena automatiškai pasikeis į "Pateiktas" arba "*Vykdomas/Apmokėta*".

| ٢ |               | DEKLARAVIMAI  | DEKLARAVIMŲ ISTORIJA |                             | SĄSKAITOS | MOKĖJIMAI | SUVARTOJIMO ISTORIJA | PRANEŠTI APIE KLAIDĄ |
|---|---------------|---------------|----------------------|-----------------------------|-----------|-----------|----------------------|----------------------|
|   |               |               |                      |                             |           |           |                      |                      |
|   | SUKURTI NAUJĄ |               |                      |                             |           |           |                      |                      |
|   | Pildomi pasla | ugų užsakym   | iai                  |                             |           |           |                      |                      |
|   |               |               |                      |                             |           |           |                      |                      |
|   | Vykdomi, įvyk | dyti paslaugu | į užsakymai          |                             |           |           |                      |                      |
|   |               |               |                      |                             |           |           |                      |                      |
|   |               | Data          | Paslauge             | os pavadinimas              |           |           |                      | Būsena               |
|   |               | 2024-09-12    | Laborat              | orinių vandens tyrimų užsak | ymas      |           |                      | Pateiktas            |

Puiku! Jums sėkmingai pavyko pateikti užsakymą!